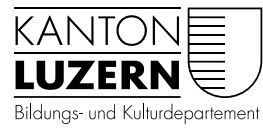

Berufsbildungszentrum Bau und Gewerbe

V2.2 06. Juli 2020 MCaV2.3 29. April 2021 MCaV2.4 23. Juni 2021 MCa

# Einrichtung Smartphone Androidund iOS-Geräte für Lernende und BYOD-Benutzer

| Inhaltsverzeichnis                             |   |
|------------------------------------------------|---|
| 1 Android - Anmeldung WLAN                     | 2 |
| 2 Android - Zertifikat installieren            | 4 |
| 3 Apple iOS (iPhone) - Anmeldung WLAN          | 5 |
| 4 Apple iOS (iPhone) - Zertifikat installieren | 7 |

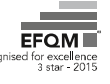

### 1 Android - Anmeldung WLAN

| <ol> <li>WLAN Einstellungen wählen (Diese kann<br/>je nach Android Version anders aussehen)</li> </ol> |                                                                                                    | 31% 🗈 14:24 |
|----------------------------------------------------------------------------------------------------|----------------------------------------------------------------------------------------------------|-------------|
|                                                                                                    | VERFÜGBARE NETZWERKE<br>KTLU-BYOD<br>Verschlüsselt                                                                                                    | (î)<br>1    |
|                                                                                                    | SLUZ-BYOD<br>Verschlüsselt                                                                                                    |             |
|                                                                                                    | KTLU-Gast<br>Offen                                                                                                    | ((r.        |
|                                                                                                    | Netzwerk hinzufügen                                                                                                    |             |
| <ol> <li>Bei "verfügbare Netze" «SLUZ-BYOD»<br/>auswählen</li> </ol>                                   | con the second second s | 31% 🔳 14:24 |
|                                                                                                    | WLAN                                                                                                    |             |
|                                                                                                    | VERFÜGBARE NETZWERKE                                                                                                    |             |
|                                                                                                    | KTLU-BYOD<br>Verschlüsselt                                                                                                    |             |
|                                                                                                    | SLUZ-BYOD<br>Verschlüsselt                                                                                                    |             |
|                                                                                                    | KTLU-Gast<br>Offen                                                                                                    | (((*        |
|                                                                                                    | Netzwerk hinzufügen                                                                                                    |             |

| 3. EAP-Methode: «PEAP» auswählen                                                                                                    | (CTTE 6 48* att) att 29% 114:29                                                                                                    |
|----------------------------------------------------------------------------------------------------|----------------------------------------------------------------------------------------------------|
| 4. Phase 2 Authentifizierung «Keine»                                                                                                    | $\leftarrow$ sluz-byod                                                                                                    |
| <ol> <li>CA-Zertifikat «Nicht bestätigen» oder<br/>«Nicht validieren»</li> </ol>                                                                                                    | EAP-Methode PEAP >                                                                                                    |
| 6. Identität: <u>vorname_nachname@sluz.ch</u>                                                                                                    | CA-Zertifikat Nicht validieren >                                                                                                    |
| 7. Anonyme Identität: Leer lassen                                                                                                    | Kein Zertifikat angegeben. Es wird keine private Verbindung<br>hergestellt.                                                                                                    |
| 8. Passwort: SLUZ Passwort eingeben                                                                                                    | Identität                                                                                                    |
| 9. « <b>Verbinden</b> » anwählen                                                                                                    | Anonyme Identität                                                                                                    |
| Achtung! Falls bei CA-Zertifikat «Nicht bestätigen»<br>oder «Nicht validieren» nicht ausgewählt werden<br>kann, ändern Sie folgende Felder:<br>Phase 2-Authentifizierung « <b>MSCHAPv2</b> » | Passwort       Image: Comparison of Comparison of Comparison |
| CA-Zertifikat «Systemzertifikat verwenden»                                                                                                    |                                                                                                    |
| Domain « <b>kt.lunet.ch</b> »                                                                                                    |                                                                                                    |
| 10. Sie sind nun mit dem WLAN « <b>SLUZ-</b>                                                                                                    | 0000 a. ati ati ≅. 30% 🗩 14:29                                                                                                    |
|                                                                                                    | $\leftarrow$ wlan :                                                                                                    |
|                                                                                                    | WLAN O                                                                                                    |
|                                                                                                    | VERFÜGBARE NETZWERKE                                                                                                    |
|                                                                                                    | SLUZ-BYOD<br>Verbunden                                                                                                    |
|                                                                                                    | KTLU-BYOD 🛜                                                                                                    |
|                                                                                                    | KTLU-Gast                                                                                                    |
|                                                                                                    | Netzwerk hinzufügen                                                                                                    |

#### 2 Android - Zertifikat installieren

| <ol> <li>Öffnen Sie mit dem Smartphone die<br/>Website <u>https://download.lu.ch/sai/</u></li> <li>Tippen Sie auf «<b>sluz_root_ca.crt</b>»</li> </ol>                     | Image: Solution of the second state of the second state |
|----------------------------------------------------------------------------------------------------|----------------------------------------------------------------------------------------------------|
| 3. Tippen Sie auf « <b>Herunterladen</b> »                                                                                                    | Image final and ∠       21% Image: 15:15         Image: Angle Angle Ang                                     |
| 4. Mit Ihrem PIN bestätigen                                                                                                    | 21% <b>■</b> 15:16                                                                                                    |
| 5. Zertifikatsname eingeben                                                                                                    | Zertifikats-Manager                                                                                                    |
| <ol> <li>Verwendet für «VPN und APPS» auswählen</li> <li>Mit «OK» bestätigen.</li> <li>Das Zertifikat ist somit installiert.</li> </ol>                                    | Zertifikat benennen<br>Zertifikatsname<br><u>sluz_root_ca_crt</u><br>Nutzung der Zugangsdaten                                                                                                    |
| Achtung! Falls der Zertifikats-Manager nicht<br>automatisch öffnet, wählen Sie «Einstellungen»<br>«Zertifikats-Manager» um den Zertifikats-Ma-<br>nager manuell zu öffnen. | VPN und Apps  WLAN  Der Aussteller des Zertifikats überwacht möglicherweise den gesamten Datenverkehr Ihres Geräts.  Das Paket umfasst: CA-Zertifikat  ABBRECHEN  OK                                                                                                    |

| 1. Offnen Sie «Einstellungen»                                       |                                                                                                    |
|---------------------------------------------------------------------|----------------------------------------------------------------------------------------------------|
| 2. Wählen Sie « <b>WLAN</b> » an                                    | Wellet Dateien Notizen Feinsersonen<br>Kalender<br>Ralender                                                                                                    |
|                                                                     | III Sunrise 🗢 16:25                                                                                                    |
|                                                                     | Einstellungen                                                                                                    |
|                                                                     | Q Suchen                                                                                                    |
|                                                                     | BH                                                                                                    |
|                                                                     | Flugmodus                                                                                                    |
|                                                                     | WLAN                                                                                                    |
|                                                                     | Bluetooth Ein >                                                                                                    |
|                                                                     |                                                                                                    |
|                                                                     |                                                                                                    |
| <ol> <li>Und Tippen Sie auf das Netzwerk<br/>«SLUZ-BYOD»</li> </ol> | Image: Subscript of the second second sec |
| <ol> <li>Und Tippen Sie auf das Netzwerk<br/>«SLUZ-BYOD»</li> </ol> | Image: with summise 4G     13:43       Einstellungen     WLAN                                                                                                    |
| 3. Und Tippen Sie auf das Netzwerk<br>« <b>SLUZ-BYOD</b> »          | Image: Wight of the second second  |
| 3. Und Tippen Sie auf das Netzwerk<br>« <b>SLUZ-BYOD</b> »          | Image: Wight of the second second  |
| 3. Und Tippen Sie auf das Netzwerk<br>« <b>SLUZ-BYOD</b> »          | Image: Wight of the second second  |
| 3. Und Tippen Sie auf das Netzwerk<br>« <b>SLUZ-BYOD</b> »          | Image: with summise 4G       13:43         Image: with summise 4G       WLAN         WLAN       Image: with summise 4G         WLAN       Image: with summise 4G         NETZWERKE       Image: with summise 4G         KTLU-BYOD       Image: red = 100 million         KTLU-Gast       Image: red = 100 million         SLUZ-BYOD       Image: red = 100 million                                                                                                    |
| 3. Und Tippen Sie auf das Netzwerk<br>« <b>SLUZ-BYOD</b> »          | Image: Image: AG       13:43         Image: Image: Ima                                                   |
| 3. Und Tippen Sie auf das Netzwerk<br>« <b>SLUZ-BYOD</b> »          | Image: AG       13:43         Image: Einstellungen       WLAN         WLAN       Image: WLAN         NETZWERKE       Image: WLAN         KTLU-BYOD       Image: Image: Image                                                                                                    |
| 3. Und Tippen Sie auf das Netzwerk<br>«SLUZ-BYOD»                   | Image: state of the second second                |
| 3. Und Tippen Sie auf das Netzwerk<br>«SLUZ-BYOD»                   | Image: state of the second second                |

## 3 Apple iOS (iPhone) - Anmeldung WLAN

| 4. Geben Sie Ihre SLUZ-Mailadresse ein.    | Il Sunrise 4G 13:44                                                                                                    |
|--------------------------------------------|----------------------------------------------------------------------------------------------------|
| 5 Geben Sie Ihr <b>SLUZ-Passwort</b> ein   | Passwort eingeben für "SLUZ-BYOD"                                                                                            |
|                                            | Abbrechen Passwort Verbinden                                                                                                 |
| 6. Tippen Sie auf « <b>Verbinden</b> »     |                                                                                                    |
|                                            | Benutzername vorname_name@sluz.ch                                                                                            |
|                                            | Passwort                                                                                                    |
|                                            |                                                                                                    |
| 7. Tippen Sie auf «Vertrauen»              | • Il Sunrise 4G 13:45                                                                                                    |
|                                            | Abbrechen Zertifikat Vertrauen                                                                                               |
|                                            |                                                                                                    |
|                                            | wlan.sluz.ch<br>Ausgestellt von QuoVadis Global SSL I                                                                        |
|                                            | Nicht vertrauenswürdig                                                                                                    |
|                                            | Gültig bis 15.05.22, 02:00:00                                                                                                |
| 8 Ihr Apple iOS-Gerät (iPhone) ist nun mit | ıll Sunrise 중 13:45 ■                                                                                                    |
| dem Netzwerk SLUZ-BYOD verbunden.          | Keinstellungen WLAN                                                                                                    |
|                                            | WIAN                                                                                                    |
|                                            |                                                                                                    |
|                                            |                                                                                                    |
|                                            | NETZWERKE $\beta_{11}^{M_{22}}$                                                                                              |
|                                            | KTLU-BYOD 🔒 🤶 i                                                                                                    |
|                                            | KTLU-Gast 🗢 🤶 📋                                                                                                    |
|                                            | Anderes                                                                                                    |
|                                            | Auf Notza hinuziaan Banashrishtigan N                                                                                        |
|                                            | Bekannte Netzwerke werden automatisch verbunden.                                                                             |
|                                            | Falls kein bekanntes Netzwerk vorhanden ist, wirst du<br>auf verfügbare Netze hingewiesen.                                   |
|                                            | Autom. mit Hotspot verbinden Hinweisen >                                                                                     |
|                                            | Erlaube diesem Gerät, automatisch persönliche Hotspots<br>in der Nähe zu erkennen, wenn kein WLAN-Netzwerk<br>verfügbar ist. |

## 4 Apple iOS (iPhone) - Zertifikat installieren

| 4 <b>8 m m m m m m m</b>                        |                                                                                  |
|-------------------------------------------------|----------------------------------------------------------------------------------|
| 1. Offnen Sie den Link                          | III Sunrise < 13.46 ■                                                            |
| https://download.lu.ch/sai/ auf Ihrem IPhone    | AA 🔒 download.lu.ch 💍                                                            |
| und tippen Sie auf « <b>sluz_root_ca.crt</b> ». | download.lu.ch - /sai/                                                           |
|                                                 | [To Parent Directory]                                                            |
|                                                 | 26.06.2019 08:32 <dir>alt zscaler</dir>                                          |
|                                                 | 14.06.2019 07:32 1290 sluz_root_ca.crt<br>26.06.2019 15:00 1092 sluz_root_ca.zip |
|                                                 | 22.10.2019 16:38 1303961 Zertifikat PL:pdf                                       |
|                                                 |                                                                                  |
| 2. Tippen Sie auf « <b>Zulassen</b> ».          | ■ Sunrise <b>२</b> 13:46                                                         |
|                                                 | AA      download.lu.ch                                                           |
|                                                 |                                                                                  |
|                                                 |                                                                                  |
|                                                 |                                                                                  |
|                                                 |                                                                                  |
|                                                 | <dir> <u>alt_zscaler</u></dir>                                                   |
|                                                 | 1290 <u>sluz_root_ca.crt</u>                                                     |
|                                                 | 1092 <u>sluz_root_ca.zip</u>                                                     |
|                                                 | 81056 Zertifikat PC.pdf                                                          |
|                                                 | 0 Diese Website versucht, ein pr                                                 |
|                                                 | Konfigurationsprofil zu laden. Darf sie                                          |
|                                                 | das?                                                                             |
|                                                 | Ignorieren <b>Zulassen</b>                                                       |
|                                                 | Ignoheren Zulassen                                                               |
|                                                 |                                                                                  |
| 2 Tinner Cie suf <b>Ceblicesen</b>              | Jul Sunrise 🕿 14:12                                                              |
| 3. Tippen Sie auf «Schliessen».                 |                                                                                  |
|                                                 |                                                                                  |
|                                                 | ir> <u>alt zscaler</u>                                                           |
|                                                 | 290 <u>sluz root ca.crt</u>                                                      |
|                                                 | )92 <u>sluz root ca.zip</u>                                                      |
|                                                 | )56 Zertifikat PC.pdf                                                            |
|                                                 | <pre>961 Zertifikate Smartphone</pre>                                            |
|                                                 |                                                                                  |
|                                                 |                                                                                  |
|                                                 | Profil geladen                                                                   |
|                                                 | Einstellungen, wenn du es installieren                                           |
|                                                 | möchtest.                                                                        |
|                                                 |                                                                                  |
|                                                 | Schließen                                                                        |
|                                                 | Schließen                                                                        |

| 4. Öffnen Sie auf ihrem Smartphone die<br>«Einstellungen» und wählen Sie anschlies-<br>send «Profil geladen» aus | Il Sunrise     Init Sunrise     Einstellungen     Profil geladen     Profil geladen |
|----------------------------------------------------------------------------------------------------|----------------------------------------------------------------------------------------------------|
| 5. Das Profil «Sluz-CA» wird angezeigt. Tippen<br>Sie auf « <b>Installieren</b> »                                | I Sunrise        13:47         Abbrechen       Profil         Installieren         Signiert von       Sluz-CA         Nicht überprüft         Enthält       Zertifikat                                                                                                    |
| 6 Cobon Sio boi dor Abfrago Ibr iPhono                                                                           |                                                                                                    |
| Code ein.                                                                                                    | Code eingeben Code eingeben                                                                                                    |
| 7. Tippen Sie auf « <b>Installieren</b> ».                                                                       | •• Sunrise 🗢 13:47 🔲                                                                                                    |
|                                                                                                    | AbbrechenAchtungInstallierenNICHT VERWALTETES ROOT-ZERTIFIKATDurch die Installation wird das Zertifikat "Sluz-<br>CA" zur Liste der vertrauenswürdigen<br>Zertifikate auf deinem iPhone hinzugefügt.<br>Websites werden diesem Zertifikat erst<br>vertrauen, wenn es in den<br>Zertifikatsvertrauenseinstellungen aktiviert<br>wurde.NICHT ÜBERPRÜFTES PROFILDie Authentizität von "Sluz-CA" kann nicht<br>überprüft werden.                                                                                                    |

| 8. Tippen Sie auf «Installieren».              | 📶 Sunrise 奈                                                                                                   | 13:48                                                                                                    |                                                                      |
|------------------------------------------------|----------------------------------------------------------------------------------------------------|----------------------------------------------------------------------------------------------------|----------------------------------------------------------------------|
|                                                | Abbrechen                                                                                                    | Achtung                                                                                                    | Installieren                                                         |
|                                                | NICHT VERWAL                                                                                                  | TETES ROOT-ZERTIFIK                                                                                                    | AT                                                                   |
|                                                | Durch die Ins<br>CA" zur Liste<br>Zertifikate au<br>Websites wer<br>vertrauen, we<br>Zertifikatsver<br>wurde. | tallation wird das 2<br>der vertrauenswür<br>f deinem iPhone h<br>rden diesem Zertif<br>enn es in den<br>trauenseinstellung | Zertifikat "Sluz-<br>digen<br>nzugefügt.<br>kat erst<br>en aktiviert |
|                                                | NICHT ÜBERPR                                                                                                  | ÜFTES PROFIL                                                                                                    |                                                                      |
|                                                | Die Authentiz<br>überprüft wei                                                                                | tität von "Sluz-CA"<br>rden.                                                                                                | kann nicht                                                           |
|                                                |                                                                                                    |                                                                                                    |                                                                      |
|                                                |                                                                                                    | Installieren                                                                                                    |                                                                      |
|                                                |                                                                                                    | Abbrechen                                                                                                    |                                                                      |
| 9. Das Zertifikat ist erfolgreich installiert. | 🖬 Sunrise 奈                                                                                                   | 13:48                                                                                                    | ()t                                                                  |
|                                                |                                                                                                    | Profil installiert                                                                                                    | Fertig                                                               |
|                                                | Signature Shu                                                                                                 | z-CA                                                                                                    |                                                                      |
|                                                | Enthält Zer                                                                                                   | erprüft 🗸                                                                                                    |                                                                      |
|                                                | Mehr Details                                                                                                  |                                                                                                    | >                                                                    |
| 10 Öffnan Sia nun wiadar dia                   | ull Sunrise 🕱                                                                                                 | 16:16                                                                                                    |                                                                      |
| «Einstellungen» und wählen Sie «Allge-         |                                                                                                    | Einstellungen                                                                                                    |                                                                      |
| mein» aus.                                     | Mitteilu                                                                                                    | Ingen                                                                                                    | >                                                                    |
|                                                | 📢 Töne &                                                                                                    | Haptik                                                                                                    | >                                                                    |
|                                                | C Nicht s                                                                                                    | tören                                                                                                    | >                                                                    |
|                                                | Ildsch                                                                                                    | nirmzeit                                                                                                    | >                                                                    |
|                                                | Allgem                                                                                                    | ein                                                                                                    | >                                                                    |
|                                                | Rontrol                                                                                                    | llzentrum                                                                                                    | >                                                                    |
|                                                | AA Anzeig                                                                                                    | e & Helligkeit                                                                                                    | >                                                                    |
|                                                |                                                                                                    |                                                                                                    |                                                                      |

| 11.Öffnen sie <b>«Info».</b>         | III Sunrise 🗢 16:12                   |
|--------------------------------------|---------------------------------------|
|                                      | Cinstellungen Aligemein               |
|                                      | Info                                  |
|                                      | Softwareundate                        |
|                                      |                                       |
|                                      | AirDrop                               |
|                                      | AirPlay & Handoff                     |
| 12. Ganz nach unten scrollen und     | ····································· |
| «Zertifikatsvertrauenseinstellungen» | Allgemein         Info                |
| öffnen.                              | Apps 1                                |
|                                      | Kapazität 128 GB                      |
|                                      | Verfügbar 119.75 GB                   |
|                                      |                                       |
|                                      | Netzbetreiber Sunrise 41.0            |
|                                      | WLAN-Adresse B8:53:AC:9A:D0:1A        |
|                                      | Bluetooth B8:53:AC:9A:CF:FF           |
|                                      | IMEI 35 920907 277110 2               |
|                                      | ICCID 89410201674200666778            |
|                                      | Modem-Firmware 4.03.00                |
|                                      | SEID                                  |
|                                      |                                       |
|                                      | Zertifikatsvertrauenseinstellungen    |
|                                      |                                       |
| 13. «Siuz-CA» olinen                 | Allgemein Profil                      |
|                                      |                                       |
|                                      | KONFIGURATIONSPROFIL                  |
|                                      | Sluz-CA >                             |
|                                      |                                       |

| 14. <b>Aktivieren</b> Sie den Button bei <b>«Sluz-CA</b><br>» | Image: Sunrise set in Sunrise set in Sunrise set | <b>)</b> 1 |
|---------------------------------------------------------------|----------------------------------------------------------------------------------------------------|------------|
|                                                               | Version 2020020700                                                                                                    |            |
|                                                               | Medienversion vertrauen 8                                                                                                    |            |
|                                                               | VOLLES VERTRAUEN FÜR ROOT-<br>ZERTIFIKATE AKTIVIEREN                                                                                                    |            |
|                                                               | Sluz-CA                                                                                                    |            |
|                                                               | Weitere Infos über verifizierte Zertifikate                                                                                                    |            |
| 15. Tippen Sie auf « <b>Weiter</b> »                          | Il Sunrise     13:50       Zertifikatsvertrauenseinstellungen                                                                                                    | )          |
|                                                               | Version 2020020700                                                                                                    |            |
|                                                               | Medienversion vertrauen 8                                                                                                    |            |
|                                                               | VOLLES VERTRAUEN FÜR ROOT-<br>ZERTIFIKATE AKTIVIEREN                                                                                                    |            |
|                                                               | Sluz-<br>Weiter Root-Zertifikat<br>Achtung: Durch Aktivierung dieses<br>Zertifikats für Websites haben<br>Drittanbieter Einblick in sämtliche<br>private Daten, die an Websites<br>geschickt werden.<br>Abbrechen Weiter                                                                                                    |            |
| 16.Das Zertifikat «Sluz-CA» ist nun                           | III Sunrise 🗢 14:55 🔳                                                                                                    | )·         |
| installiert und aktiviert.                                    | Zertifikatsvertrauenseinstellungen                                                                                                    |            |
|                                                               | Version 2020020700                                                                                                    |            |
|                                                               | Medienversion vertrauen                                                                                                    |            |
|                                                               | VOLLES VERTRAUEN FÜR ROOT-<br>ZERTIFIKATE AKTIVIEREN                                                                                                    |            |
|                                                               | Sluz-CA                                                                                                    |            |
|                                                               | Weitere Infos über verifizierte Zertifikate                                                                                                    |            |